A szállásfoglaláshoz segédlet

Egy személy részére való foglalás:

Szoba kiválasztása | Booking - Aquaworld Resort Budapest (secure-hotel-booking.com)

A linkre kattintva megjelenő felületen válassza ki az érkezés és a távozás dátumát, felnőttek számát és adja meg a **MATASZSZ24** promóciós kódot. Ezt követően nyoma meg a szabad szobák ellenőrzése gombot.

| ♀ Aquaworld Resort Budapest ****<br>Tovàbbl információ |               |           |     |                                                  |               |               |  |  |  |  |  |
|--------------------------------------------------------|---------------|-----------|-----|--------------------------------------------------|---------------|---------------|--|--|--|--|--|
| DÁTUMOK                                                |               | VENDÉG    |     |                                                  | PROMÓCIÓS KÓD |               |  |  |  |  |  |
| Bejelentkezés                                          | 🛗 10 Jún 2024 | 🚔 Felnött | 1 ~ |                                                  | MATASZSZ      |               |  |  |  |  |  |
| Kijelentkezés                                          | 🗂 11 Jún 2024 | 🌲 Gyermek | 0 ~ | 0 és 13 éves kor között, 13<br>éves is beleértve |               | SZABAD SZOBÁK |  |  |  |  |  |
| amely 1 éjszaka                                        |               |           |     |                                                  |               | ELLENURZESE   |  |  |  |  |  |

A gomb megnyomása utána, a következő oldal jobb felső sarkában a pénznemet a "forint" beírásával érdemes HUF-ra váltani. Így a lap alján már magyar forint pénznemben látjuk a rendezvényhez rendelt kedvezményes szobaárat.

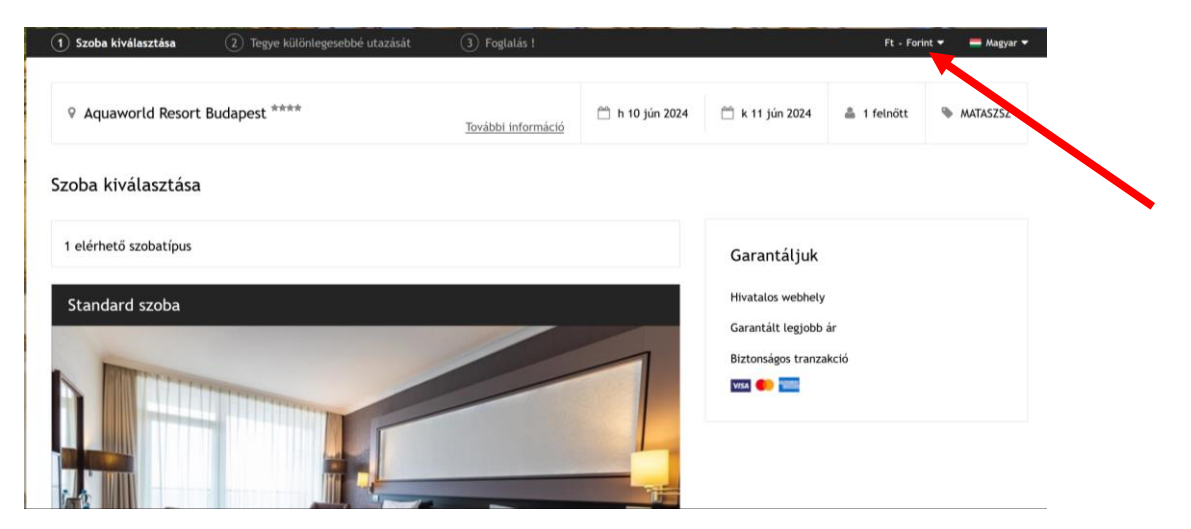

Az ablak aljára görgetve nyomja meg a "Kiválasztom gombot"

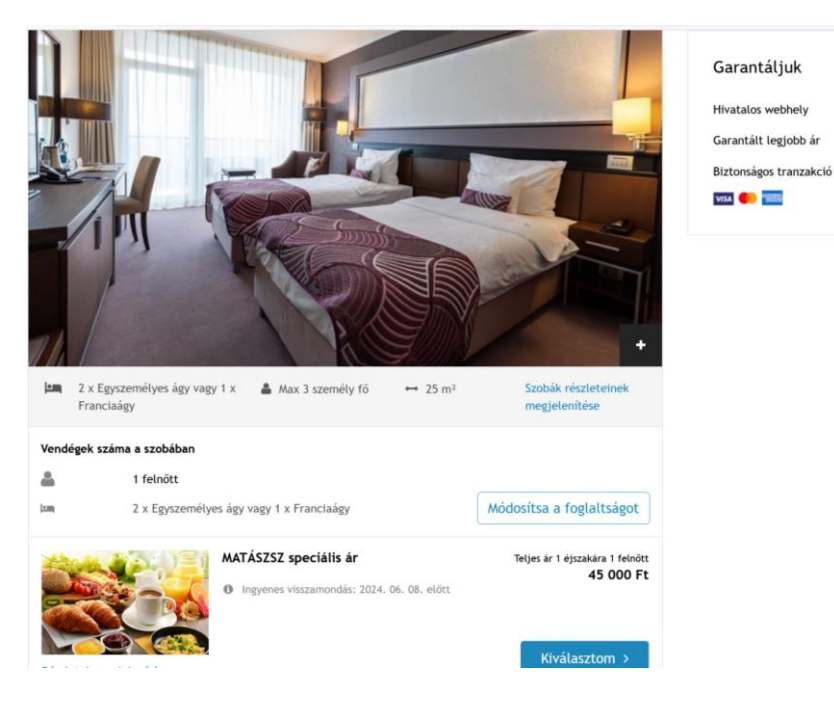

A következő oldalon nyomja meg a foglalás gombot.

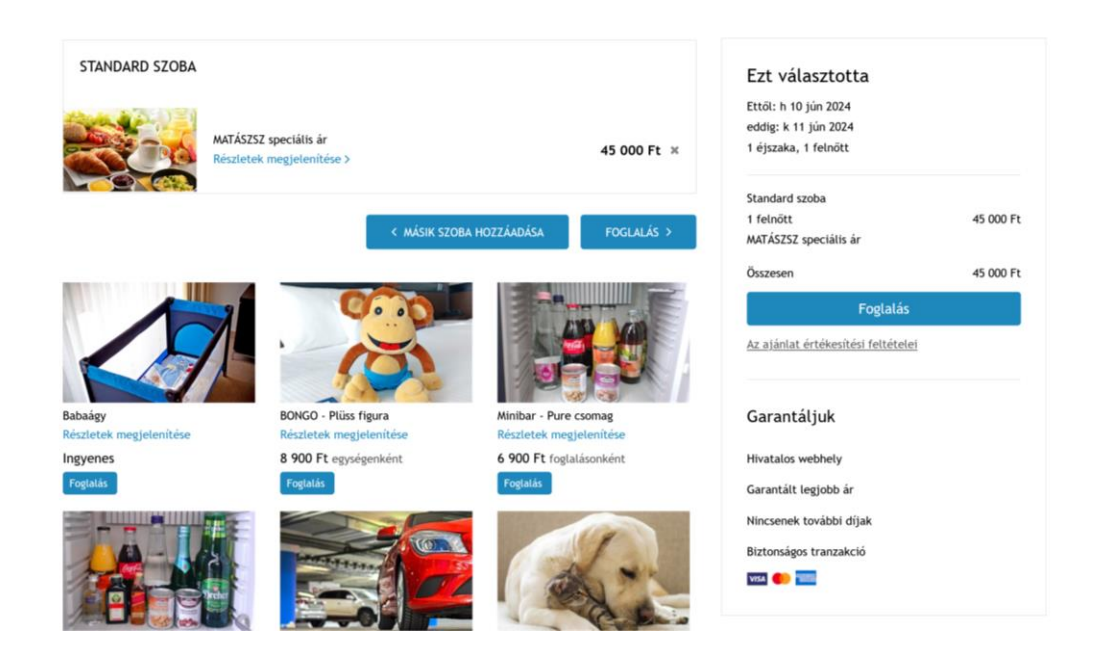

| https://www.secure-hotel-booking.com/sm          | rt/Aquaworld-Resort-Budapest/J7NZ/hu-HU/?_gl=                                         | 1*168ztyq*_ga*MzM5ND | lwMjM0LjE3MTQxMjIzNj             | jc.*_ga_JD A <sup>%</sup> | ☆ © ☆              | © ⊕         |
|--------------------------------------------------|---------------------------------------------------------------------------------------|----------------------|----------------------------------|---------------------------|--------------------|-------------|
|                                                  | RESORTEUD                                                                             | APESI C              | VI                               | A Friday                  | V                  | and and the |
| 1 Szoba kiválasztása 2 Tegye kül                 | önlegesebbé utazását 3 Foglalás !                                                     |                      |                                  | Ft - Fe                   | orint 👻 💻 Magyar 👻 |             |
| ♀ Aquaworld Resort Budapest ****                 | További információ                                                                    | 🛗 h 10 jún 2024      | 🛗 k 11 jún 2024                  | 🛔 1 felnött               | 🗞 mataszsz24       |             |
| Összegzés                                        |                                                                                       | 1 éjszaka            |                                  |                           |                    |             |
| STANDARD SZOBA                                   | 1 felnött<br>MATÁSZSZ speciális ár<br>₪ Ingyenes visszamondás: 2024. 06. 08.<br>előtt | 45 000 Ft 🕚          | Garantáljuk<br>Hivatalos webhely |                           |                    |             |
| < A foglalás módosítása                          |                                                                                       |                      | Biztonsägos tran                 | zakcio                    |                    |             |
| Teljes összeg a tartózkodás teljes ide           | ére                                                                                   | 45 000 Ft            |                                  |                           |                    | -           |
| Vendégek adatainak megadása                      |                                                                                       |                      |                                  |                           |                    |             |
| A csillaggal (*) jelölt mezők kitöltése kötelező |                                                                                       |                      |                                  |                           |                    |             |
| Megszólítás * Keresztnév *<br>Úr ~               | Vezetéknév *                                                                          |                      |                                  |                           |                    |             |
| E-mail cim *                                     |                                                                                       |                      |                                  |                           |                    |             |
|                                                  |                                                                                       |                      |                                  |                           |                    |             |

A következő felületen adja meg a foglaláshoz szükséges adatokat:

Végül a lap alján véglegesítse foglalását a "foglalás megerősítése" gombbal:

| Bejelentkezés időpontja - opcionális<br>Válassza ki a bejelentkezés időpontját v                                                                                                    | Garantáljuk<br>Hivatalos webhely<br>Biztonságos tranzakció<br>IIII 🌪 든 |  |  |
|----------------------------------------------------------------------------------------------------|------------------------------------------------------------------------|--|--|
| Különleges kérések - opcionális<br>Különleges kérésekről értesítheti a szálláshelyet. A különleges kérések teljesítését nem garantáljuk, de minden tölünk<br>telhetőt megteszünk, hogy eleget tegyünk azoknak. |                                                                        |  |  |
| Értékesítési feltételek<br>Fičles: 0. Fr. (Bankkártválát/hitelkártválát a foslalás garantálása céllából használluk.)                                                                                           |                                                                        |  |  |
| Egyenleg: Az alábbi összeget közvetlenül a bejelentkezéskor kell kifizetni: 45 000 Ft.                                                                                                    |                                                                        |  |  |
| A lemondás feltételei: Ingyenes lemondás 2024. 06. 08. előtt. Törlés vagy meg nem jelenés esetén a szálloda az első<br>éjszaka árát extrák nélkül felszámolja.                                                 |                                                                        |  |  |
| Szeretném, hogy értesítenek a szálláshellyel kapcsolatos hírekről, újdonságokról, akciókról.                                                                                                    |                                                                        |  |  |
| A szálláshely megoszthatja adataimat harmadik feles partnereivel.                                                                                                    |                                                                        |  |  |
| Elolvastam a <u>Az ajánlat értékesítési feltételei</u> és az <u>Adatvédelmi szabályzat</u> dokumentumokat, és ezennel<br>kijelentem, hogy megértettem és elfogadom azokat.                                     |                                                                        |  |  |
| FOGLALÁS MEGERŐSÍTÉSE                                                                                                    |                                                                        |  |  |

A Átirányításra kerül a biztonságos oldalunkra, ahol megadhatja a fizetési adatait

Kezdőlap - Foglalás módosítása vagy lemondása